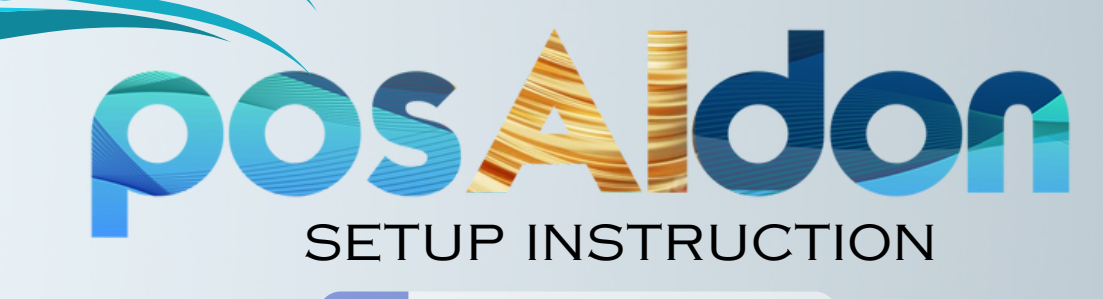

#### MY FXBOOK @:

## **Create Account**

1. Register for an account (you must use this link): www.puprime.net/forex-trading-account/?affid=50273

2. Check your email for a link from PuPrime. In this email, you will receive login credentials. Click the "Client Portal" link found in your email to sign in.

## **ID** Verification

3. From your PuPrime back office, complete the Personal Details section.

NOTE: In the box that says, "Has anyone referred you", please type the name of the person who referred you.

Fast & Easy

4. Complete the More About You Section.

5. Complete the Account Configuration Section. Please choose MT4, PRIME as account type, and choose USD as currency.

6. Complete the Confirm Your ID section. Once submitted, please allow up to 24 hours for your account to be verified. You will receive an email once verified.

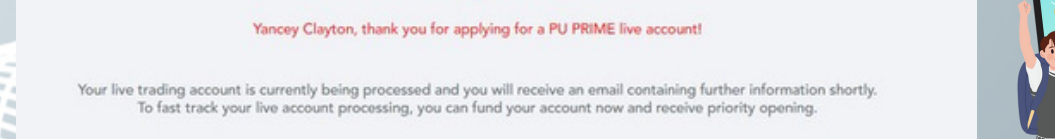

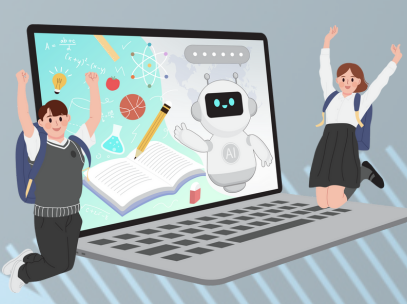

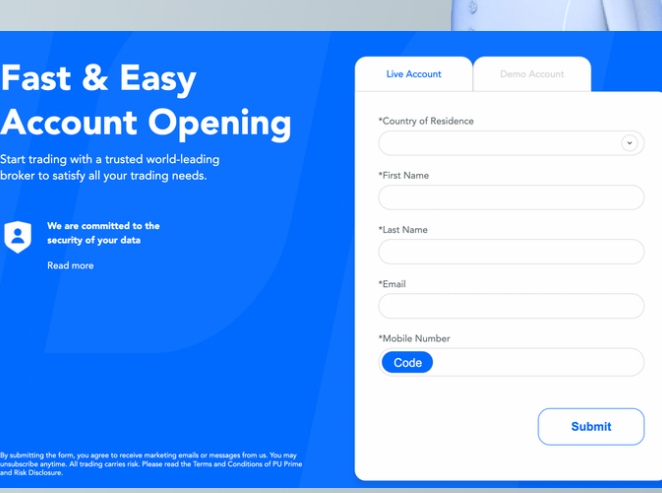

Powered by

۲

## **PAMM Investor Registration**

7. Go to the "Accounts" tab in your PuPrime back office, select "Additional Accounts", and create an MT4 PAMM account in USD currency. Agree to the terms and click "Submit".

8. Next we will need to update the leverage for the PAMM investor account you created. Go to the "Accounts" tab, and click "Live Accounts". Locate and click the blue triangle under "Leverage" associated with your account.

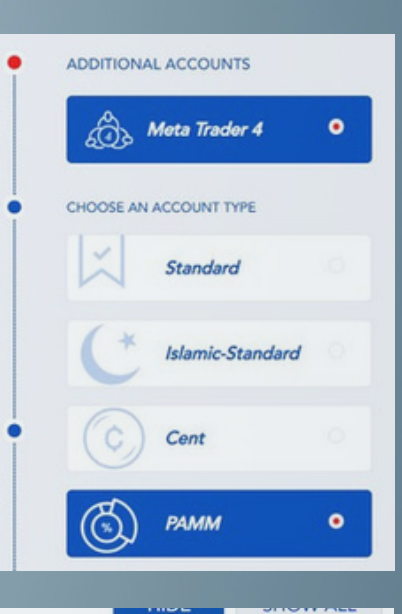

| HIDE | ACCOUNT<br>NUMBER | SERVER                | TYPE | PLATFORM | CURRENCY | EQUITY | LEVERAGE |
|------|-------------------|-----------------------|------|----------|----------|--------|----------|
|      |                   | PacificUnionLLC-Live2 | PAMM | MT4      | USD      | 0.00   | 500:1 🔻  |

9. Change your desired leverage to 500:1 Agree to terms. Click "Change Leverage".

| ESIRED LEVERAGE                     |                    |
|-------------------------------------|--------------------|
| 500 : 1                             | •                  |
|                                     |                    |
|                                     |                    |
| *I have read and agreed to the term | is and conditions. |
| *I have read and agreed to the term | is and conditions. |
| *I have read and agreed to the term | is and conditions. |

## **Deposit Funds**

10. Click the "Funds" tab in your PuPrime backoffice. Then click "Deposit Funds".

**11.** Select a Deposit Type of your choice, and proceed to fund your **PAMM** <u>investor account</u>. Select the account number associated with your PAMM investor account when choosing an account to receive funds.

| BANK TRANSFER | CREDIT CARD | E-WAI      | LLET   | CRYPTOCURRENCY | LOCAL TRANSFER |
|---------------|-------------|------------|--------|----------------|----------------|
| BITCOIN       | 1 HOUR<br>≫ | USDT-ERC20 | 1 HOUI | USDT-TRC20     | 1 HOUR<br>≫    |

| 616873 | PU Prime-Live | PAMM | MT4 | USD |
|--------|---------------|------|-----|-----|
|        |               |      |     |     |

## Join PAMM

12. Once you have finished depositing your funds into your PAMM account, you would need to click one of the links below depending on your investment size to transfer your money into the <u>PAMM TRADING SYSTEM</u>.

#### 12. Click the link for the POSAIDON Official offer:

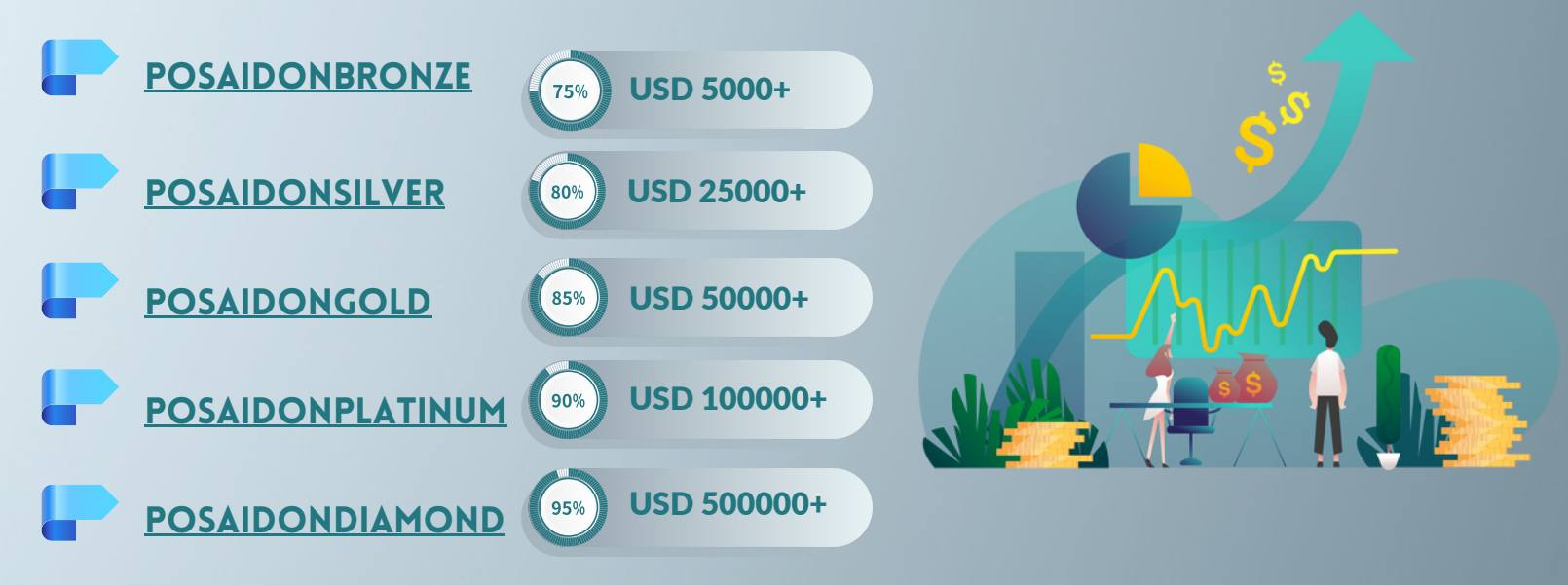

13. Review the offer thoroughly and if you would like to invest, input the PAMM Investor credentials you have received via e-mail. (Choose the server, MT4 account number is your username and the MT4 password is your password). Click Invest.

| PU Prime_Live2       |   |
|----------------------|---|
| Username *           |   |
| Password *           |   |
| Initial investment * |   |
| 499                  | ŧ |
| USD min \$499.00     |   |
|                      |   |

A request will now be sent to the Money Manager. Please allow up to 24 hours for the Manager to confirm investment.

### **Investors Portal**

#### https://pamm8.puprime.com/app/auth/investor

Investors can follow their investment through the investors portal by clicking the link above. Password and username for the portal will sent to your registered mail

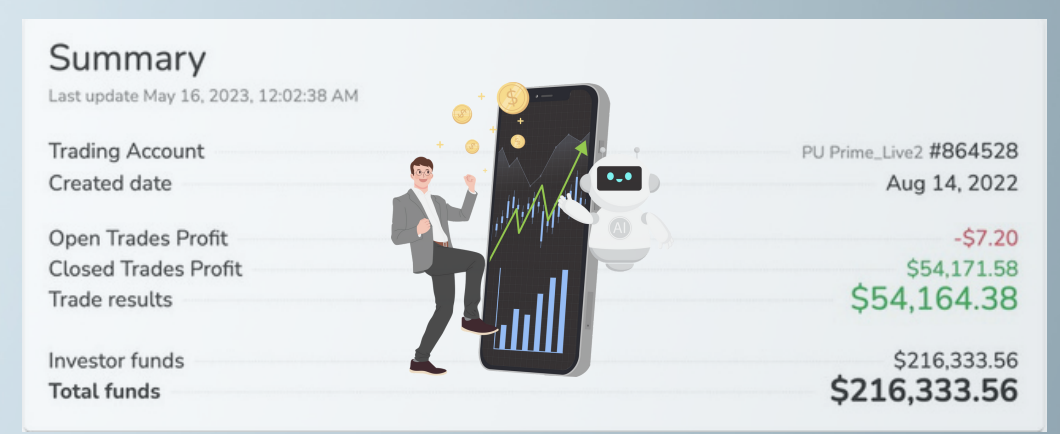

# **Withdrawals**

All withdrawals are initiated during the first weekend of each month inorder to maintain sustainable management of funds and also to allow the automation team to work on performance without interruption

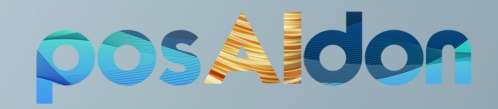